## 1. Назначение и условия применения

- 1.1 Назначение системы
- 1.2 Требования к системе

## 2. Основные элементы интерфейса системы

- 2.1 Вход в систему
- 2.2 Главное меню
- 2.3 Форма расширенного поиска
- 2.4 Нижняя панель

## 3. Личный кабинет

- 3.1 Персональные данные
- 3.2 Избранное
- 3.3 Закладки
- 3.4 На контроле
- 3.5 История просмотров История просмотренных документов История поисковых запросов
- 3.6 Изменить пароль
- 3.7 Продлить доступ

## 4. Основные функции системы

- 4.1 Поиск документов
- 4.2 Отображение результатов поиска
- 4.3 Просмотр текстов документов
- 4.4 Просмотр карточек документов
- 4.5 Постановка документов на контроль
- 4.6 Переход на другие ресурсы

# 1. НАЗНАЧЕНИЕ И УСЛОВИЯ ПРИМЕНЕНИЯ

#### 1.1 НАЗНАЧЕНИЕ СИСТЕМЫ

Информационно-поисковая система «ЭТАЛОН-ONLINE» (далее – система) размещена по адресу etalonline.by и применяется для поиска и получения правовой информации Республики Беларусь посредством сети Интернет.

2

Система предназначена для удаленной работы с эталонным банком данных правовой информации Республики Беларусь, включая его разделы «Законодательство Республики Беларусь», «Решения органов местного управления и самоуправления», «Международные договоры», а также банками данных (далее – БД) «Судебная практика» и «Правоприменительная практика».

#### 1.2 ТРЕБОВАНИЯ К СИСТЕМЕ

Для корректной работы в системе необходимо использовать один из следующих браузеров:

- Internet Explorer 9.0 или более поздние версии;
- Mozilla Firefox 30.0 или более поздние версии;
- Google Chrome 49.0 или более поздние версии;
- Apple Safari 7 или более поздние версии;
- Opera 40.0 или более поздние версии;
- Яндекс.Браузер 16.0 или более поздние версии.

## 2. ОСНОВНЫЕ ЭЛЕМЕНТЫ ИНТЕРФЕЙСА СИСТЕМЫ

Стартовая страница содержит блоки с поиском, новостями и проводимыми акциями для пользователей системы, главное меню, а также кнопку «Вход», предназначенную для входа в систему.

|                                                                     |                                                                                                    |                                |                                                                            |                           |                                                                          |                                                                     | <u>В вход</u>      |
|---------------------------------------------------------------------|----------------------------------------------------------------------------------------------------|--------------------------------|----------------------------------------------------------------------------|---------------------------|--------------------------------------------------------------------------|---------------------------------------------------------------------|--------------------|
|                                                                     | Инфо<br>Введите запрос для поиска по те                                                                                                    | ормационно<br>кстам документов | -поисковая сист                                                            | ема «ЭТАЛОН-ОІ<br>≞ паяал | NLINE»<br>ÆTPS Haim                                                      |                                                                     |                    |
| Коде                                                                | ксы Документы по темам                                                                                                    | Новые документы                | Справочная информация                                                      | Дополнительные ресурсы    | Осистеме                                                                 |                                                                     | 🗲 Выбрать язык   🔻 |
| Докул<br>Актуол<br>Общес<br>постан<br>Респуб<br>закупо<br>10.01.201 | на 11.01.2019<br>2 8 6 4 9 2<br>вно<br>техное обсуждение проекта<br>оваления Совета Министров<br>лики Белорусь по урегулирова<br>к при заключении договора ли | нию<br>зинга                   | Странивно<br>Официально<br>Достоверию<br>Актуально<br>Оперативно<br>Просто | ВСЕ ЗАКО<br>М<br>для пл   | НОДАТЕЛ<br>НА Л<br>обильные при<br>этало<br>паншетов и см<br>на базе Апс | ЪСТВО<br>АДОНИ<br>иложения<br>он-опсиия<br>нартфонов<br>droid и iOS |                    |
|                                                                     | мотреть все                                                                                                    | Корот                          | гко о важном                                                               | Компе                     | тентное мнение                                                           |                                                                     |                    |

Поисковой блок содержит поле быстрого интеллектуального поиска, кнопки для настройки дополнительных параметров и осуществления поиска.

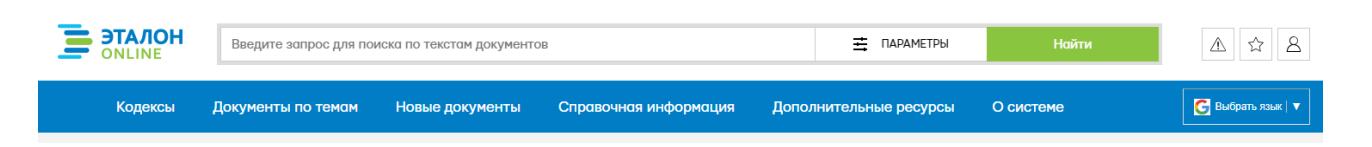

#### 2.1 ВХОД В СИСТЕМУ

Для входа в систему необходимо нажать кнопку В появившейся форме в соответствующие поля ввести электронную почту либо телефон, пароль и нажать кнопку «Войти». Если при этом поставить галочку «Запомнить меня», то в последующих сеансах авторизация в системе будет производиться автоматически.

|        |                           | 4              |   |         |
|--------|---------------------------|----------------|---|---------|
| aorros |                           |                |   | Ξ n     |
|        | Вход в                    | систему        | × | -       |
| )a))+6 | Эл. почта / Телефон (375Х | XXXXXXXX)      |   | i pecyl |
|        | Пароль                    |                |   |         |
| -      | Запомнить меня            | Войти          |   | 0       |
|        | > Регистрация             | Забыли пароль? |   |         |
|        |                           |                |   |         |

При отсутствии учетной записи можно подключится к ИПС «ЭТАЛОН-ONLINE», перейдя по ссылке **«Регистрация»**. Подробнее ознакомиться с процессом регистрации можно в разделе <u>«О системе/Как подключиться»</u>.

| acertos |                            |                |   | = 1   |
|---------|----------------------------|----------------|---|-------|
|         | Вход в с                   | систему        | × |       |
| 04)46   | Эл. почта / Телефон (375X) | XXXXXXXX)      |   | pecyp |
|         | Пароль                     |                |   |       |
| ľ       | Запомнить меня             | Войти          |   | 2     |
|         | Регистрация                | Забыли пароль? |   | -     |
|         | ЭТАЛОН-ОН                  | LINE           |   |       |

Для восстановления пароля необходимо перейти по ссылке «Забыли пароль?».

| acentos |                                    | -       |
|---------|------------------------------------|---------|
|         | Вход в систему                     | ×       |
|         | Эл. почта / Телефон (375XXXXXXXXX) | 1000    |
|         | Пароль                             |         |
| ł.      | Запомнить меня Войти               | PN      |
|         | Э Регистрация                      | ль?     |
|         |                                    | Республ |

После нажатия на ссылку откроется страница восстановления пароля. Восстановить пароль можно с помощью sms-сообщения либо e-mail.

|           | ЛОН<br>NE   | Введите запро | с для поиска по текстам до | жументов              | <b>Т</b> ПАРАМЕТРЫ     | Найти     | 🖉 Вход             |
|-----------|-------------|---------------|----------------------------|-----------------------|------------------------|-----------|--------------------|
| Кодексы   | Докумен     | ты по темам   | Новые документы            | Справочная информация | Дополнительные ресурсы | О системе | 🕒 Выбрать язык   🔻 |
| Главная / | Регистрация | пользователя  | / Восстановление пароля    |                       |                        |           |                    |
|           |             |               | Во                         | сстановление          | е пароля               |           |                    |
|           |             |               |                            |                       |                        |           |                    |
|           |             |               | С помощью SMS              | ;                     | С помощью e-mail       |           |                    |
|           |             | Мобильный     | й телефон                  |                       |                        |           |                    |
|           |             |               |                            |                       |                        |           |                    |

При восстановлении пароля через **SMS** на указанный при регистрации номер телефона будет отправлено SMS-сообщение с кодом подтверждения. После ввода кода появится возможность ввести новый пароль.

|       | <b>ЭТАЛОН</b><br>ONLINE                      | Введите запрос для пои    | ска по текстам документо  | 8                     | 🖻 ПАРАМЕТРЫ            | Найти    | 8 Вход             |
|-------|----------------------------------------------|---------------------------|---------------------------|-----------------------|------------------------|----------|--------------------|
|       | Кодексы                                      | Документы по темам        | Новые документы           | Справочная информация | Дополнительные ресурсы | Осистеме | Выбрать язык   ▼   |
| Главн | ная / Регистрац                              | ция пользователя / Восста | новление пароля           |                       |                        |          |                    |
| 1     | Выберите вкл<br>«С помощью 9                 | адку<br>SMS».             | Bo                        | сстановление          | пароля                 |          |                    |
| 2     | Введите номе мобильного т                    | р<br>елефона.             | С помощью SMS             |                       | С помощью e-mail       |          |                    |
| 3     | Нажмите кног<br>«Получить ко<br>подтверждени | пку<br>д<br>ия».          | телефон                   |                       |                        |          |                    |
| 4     | Введите полу<br>код.                         | ченный Введите кој        | Получить код подтверж,    | дения                 |                        |          |                    |
|       |                                              |                           |                           |                       |                        |          |                    |
|       | <b>ЭТАЛОН</b><br>ONLINE                      | Введите запрос для по     | иска по текстам документо | 8                     | 主 ПАРАМЕТРЫ            | Найти    | 🖉 Вход             |
|       | Кодексы                                      | Документы по темам        | Новые документы           | Справочная информация | Дополнительные ресурсы | Осистеме | 🕒 Выбрать язык   🔻 |
| Глав  | ная / Регистра                               | ция пользователя / Восст  | ановление пароля          |                       |                        |          |                    |

#### Восстановление пароля

| С помощью SMS     | С помощью e-mail | 5 Введите новый пароль.                  |
|-------------------|------------------|------------------------------------------|
|                   |                  |                                          |
| Мобильный телефон | Новый пароль     | 6 Повторно введите<br>новый пароль.      |
|                   | Повторите пароль |                                          |
|                   |                  |                                          |
| Из                | менить пароль    | - 7 Нажмите кнопку<br>«Изменить пароль». |

При восстановлении пароля с помощью **e-mail** на указанный при регистрации адрес электронной почты будет отправлена ссылка для восстановления пароля.

|         | <b>TAJOH</b>                         | Введите запрос для п                      | риска по текстам документо                                                    | ß                     |       | 🛱 ПАРАМЕТРЫ       | Найти     | 🖉 Вход             |
|---------|--------------------------------------|-------------------------------------------|-------------------------------------------------------------------------------|-----------------------|-------|-------------------|-----------|--------------------|
|         | Кодексы                              | Документы по темам                        | Новые документы                                                               | Справочная информация | Допол | нительные ресурсы | О системе | 🕞 Выбрать язык   🔻 |
| Главная | а / Регистра                         | щия пользователя / Восс                   | тановление пароля                                                             |                       |       |                   |           |                    |
| 1       | Выберите<br>«С помощь                | вкладку<br>ю e-mail».                     | Во                                                                            | сстановление          | пар   | оля               |           |                    |
| 2       | Введите эл<br>почту.                 | пектронную                                | С помощью SMS                                                                 | 3                     |       | С помощью e-mail  |           |                    |
| 3       | Нажмите к<br>«Отправит<br>с инструкц | НОПКУ<br>Эл. почта<br>иями».<br>На Ваш Е- | (логин для входа)<br>Отправить письмо с инстр<br>паіі отправлена ссылка для п | одтверждения          |       |                   |           |                    |

6

При переходе по ссылке система отобразит поле для ввода нового пароля.

|                      | Введите               | запрос для пои        | іска по текстам документо | B                    |         | 🚊 ПАРАМЕТРЫ        | Найти     | 🖄 Вход             |
|----------------------|-----------------------|-----------------------|---------------------------|----------------------|---------|--------------------|-----------|--------------------|
| Кодексы              | Документ              | ы по темам            | Новые документы           | Справочная информаци | я Допо. | лнительные ресурсы | О системе | 🗲 Выбрать язык   🔻 |
| Главная / Регист     | рация пользова        | теля / Воссто         | новление пароля           |                      |         |                    |           |                    |
|                      |                       |                       | Во                        | сстановлени          | е пар   | оля                |           |                    |
|                      |                       |                       |                           |                      |         |                    |           |                    |
| 1 Введите<br>пароль. | новый                 |                       | C помощью SMS             | 5                    |         | С помощью e-mail   |           |                    |
| 2 Повторно           | овведите              | Новый пара            | ль                        |                      |         |                    |           |                    |
|                      |                       | Повторите             | пароль                    |                      |         |                    |           |                    |
| :                    | 3 Нажмите<br>«Изменит | кнопку<br>гь пароль». |                           | Изменить парол       | в       |                    |           |                    |

Введите новый пароль и повторите его, нажмите кнопку «Изменить пароль».

Дополнительно после авторизации в системе появляются следующие кнопки: «Документы на контроле», «Избранное», «Личный кабинет».

| <b>ЭТАЛОН</b><br>ONLINE | Введите запрос для пои | іска по текстам документо | В                     |       | 茸 ПАРАМЕТРЫ       | Найти     | ▲☆ &                      |
|-------------------------|------------------------|---------------------------|-----------------------|-------|-------------------|-----------|---------------------------|
| Кодексы                 | Документы по темам     | Новые документы           | Справочная информация | Допол | нительные ресурсы | О системе | <b>G</b> Выбрать язык   🔻 |

Кнопка «Документы на контроле» осуществляет переход к списку документов, поставленных на контроль.

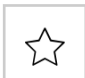

∕!∖

Кнопка «Избранное» осуществляет переход к спискам (подборкам) пользователя, а также отдельным документам.

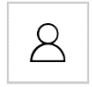

При нажатии на кнопку «Личный кабинет» появляется выпадающее окно, из которого можно выполнить переход в личный кабинет пользователя либо выход из системы.

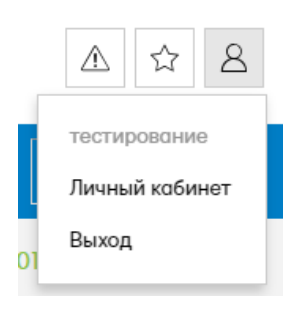

#### 2.2 ГЛАВНОЕ МЕНЮ

Главное меню предназначено для быстрого доступа к основным разделам сайта.

| <b>ЭТАЛОН</b><br>ONLINE | Введите запро | с для поиска по текстам д | 🛱 ПАРАМЕТРЫ           | Найти                  | ▲ ☆ &     |                    |
|-------------------------|---------------|---------------------------|-----------------------|------------------------|-----------|--------------------|
| Кодексы Докумен         | ты по темам   | Новые документы           | Справочная информация | Дополнительные ресурсы | О системе | G Выбрать язык   🔻 |

Главное меню содержит следующие разделы:

Кодексы – предназначен для выполнения перехода в раздел сайта с перечнем действующих и утративших силу кодексов Республики Беларусь;

✓ **Документы по темам** – предназначен для навигации и поиска по готовым подборкам документов тематическим И материалов правоприменительного характера;

✓ Новые документы – предназначен для получения перечня правовых документов, принятых за последнюю неделю, 2 недели либо месяц;

✓ Справочная информация предназначен получения \_ для дополнительной справочной информации, например, информации о курсах иностранных валют, минимальной заработной плате, базовой величине;

✓ **Дополнительны ресурсы** – отображает информацию о совместных ресурсах, которые предоставляют доступ не только к документам в составе ИПС «ЭТАЛОН-ONLINE», но и к практическим материалам для специалистов в отдельных сферах деятельности;

О системе – содержит необходимую пользователю информацию, такую как описание ИПС «ЭТАЛОН-ONLINE», руководство пользователя, информацию о подключении, контакты технической поддержки и форму обратной связи.

 Выбрать язык | на главной панели можно выполнить При помощи кнопки машинный перевод сайта более чем на 100 иностранных языков.

| <b>ЭТАЛОН</b><br>ONLINE                     | Введите заг                    | Зведите запрос для поиска по текстам документов                     |                                                      |                                                  |                                                                                 |                                                         |                                                         | ЕТРЫ                                             | Найти                                             |                                       | ▲ ☆ 8                                            |
|---------------------------------------------|--------------------------------|---------------------------------------------------------------------|------------------------------------------------------|--------------------------------------------------|---------------------------------------------------------------------------------|---------------------------------------------------------|---------------------------------------------------------|--------------------------------------------------|---------------------------------------------------|---------------------------------------|--------------------------------------------------|
| Кодексы                                     | Документы п                    | о темам Н                                                           | ювые докум                                           | енты С                                           | правочная информация                                                            | а Дополн                                                | ительные рес                                            | урсы                                             | О системе                                         |                                       | 🗲 Выбрать язык   🔻                               |
| Главная / Кодексы                           |                                | <ul> <li>Эвыбрать язык<br/>азербайджанский<br/>албанский</li> </ul> | бирманский<br>й болгарский<br>боснийский             | датский<br>зулу<br>иврит                         | казахский<br>каннада<br>каталанский                                             | кхоса<br>лаосский<br>латинский                          | маори<br>маратхи<br>монгольский                         | пушту<br>румынский<br>самоанский                 | суахили<br>суданский<br>таджикский                | финский<br>французский<br>фризский    | шотландский (гэльский)<br>эсперанто<br>эстонский |
| Кодексы                                     |                                | амхарский<br>английский<br>арабский<br>армянский                    | валлийский<br>венгерский<br>вьетнамский<br>гавайский | игбо<br>идиш<br>индонезийски<br>ирландский       | киргизский<br>китайский (традиционный)<br>й китайский (упрощенный)<br>корейский | латышский<br>литовский<br>люксембургский<br>македонский | немецкий<br>непальский<br>і нидерландский<br>норвежский | себуанский<br>сербский<br>сесото<br>сингальский  | тайский<br>тамильский<br>телугу<br>турецкий       | хауса<br>хинди<br>хмонг<br>хорватский | яванский<br>японский                             |
| Действующие ко                              | одексы                         | африкаанс<br>баскский<br>белорусский<br>бенгальский                 | галисийский<br>греческий<br>грузинский<br>гуджарати  | исландский<br>испанский<br>итальянский<br>йоруба | корсиканский<br>креольский (Гаити)<br>курманджи<br>кхмерский                    | малагасийский<br>малайский<br>малаялам<br>мальтийский   | панджаби<br>персидский<br>польский<br>португальский     | синдхи<br>словацкий<br>словенский<br>сомалийский | узбекский<br>украинский<br>урду<br>і филиппинский | чева<br>чешский<br>шведский<br>шона   |                                                  |
| Банковский кодекс Ре<br>Бюлжетный колекс Ре | спублики Бела<br>спублики Бела | русь                                                                |                                                      |                                                  | Коде                                                                            | кс Республики                                           | Беларусь об об                                          | разовании<br>порта Респу                         | блики Беларус                                     | 6                                     |                                                  |

После выбора языка будет производен автоматический перевод сайта с помощью Google Translate.

#### 2.3 ФОРМА РАСШИРЕННОГО ПОИСКА

Форма расширенного поиска отображается при нажатии на кнопку «Параметры».

|                                                                                                    |                             |                                                         |         |          |                                                                                         | 8 Вход        |
|----------------------------------------------------------------------------------------------------|-----------------------------|---------------------------------------------------------|---------|----------|-----------------------------------------------------------------------------------------|---------------|
| 10                                                                                                    | Введите запрос для поиска п | р текстам документов                                    |         | 🚊 ПАРАМЕ | TPU Haim                                                                                |               |
| Вид акта/документа                                                                                                    |                             |                                                         |         |          | Базы данных 💽 Документы по                                                              | темам         |
| Выберите вид акта/документа<br>Орган принятия/издания<br>Выберите орган принятия/издания                                                                                                    |                             |                                                         |         | ~        | Выбрано: 6                                                                              | Выбрать все 🗹 |
| Название документа                                                                                                    |                             | Поиск по тексту                                         |         |          | <ol> <li>Решения оргонов местного управления</li> <li>Междунородные договоры</li> </ol> |               |
| Номер документа                                                                                                    |                             | Номер регистрации в Национальном                        | реестре |          | <ul> <li>Одебная практика</li> <li>Правоприменительная практика</li> </ul>              |               |
| Дата принятия<br>с Пакала в Пакала в Пака | по Выберите дату            | Дата регистрации в Национальном р<br>с<br>Выберите дату | по      |          | С Формы документов                                                                      |               |
| Сбросить                                                                                                    |                             | нати                                                    | ymoniai |          | Свернуть настройки поис                                                                 | κα            |

Данная форма позволяет комбинировать полнотекстовый запрос с обеспечением фильтрации по реквизитам документа либо осуществлять поиск только по реквизитам документа (поле полнотекстового поиска в этом случае должно быть пустым). Ряд полей формы заполняются при помощи выбора из соответствующих справочников. Для выбора из справочника пользователю необходимо ввести несколько начальных букв.

| Орган принятия/издания                                                                                                    |   |
|----------------------------------------------------------------------------------------------------|---|
| COB                                                                                                    |   |
| Совет Безопасности Республики Беларусь                                                                                                    |   |
| Совет Белорусского государственного университета                                                                                              |   |
| Совет биологического факультета учреждения образования «Гомельский государственный университет имени Франциска Скорины»                       |   |
| Совет геолого-географического факультета учреждения образования «Гомельский государственный университет имени Франциска Скорины»              |   |
| Совет глав государств Содружества Независимых Государств                                                                                      |   |
| Совет глав правительств при Межгосударственном Совете Республики Беларусь, Республики Казахстан, Кыргызской Республики и Российской Федерации |   |
| Совет глав правительств Содружества Независимых Государств                                                                                    | Ŧ |

## 2.4 НИЖНЯЯ ПАНЕЛЬ

Нижняя панель расположена внизу страницы, содержит: гиперссылку на карту сайта, информацию о принимаемых к оплате платежных системах, ссылки на правовые ресурсы.

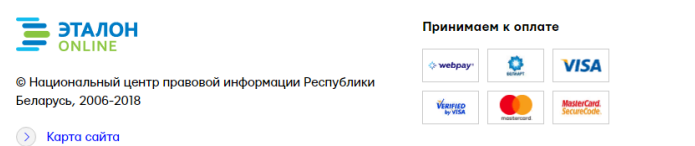

|    | mir.pr | avo.by     |
|----|--------|------------|
| by | forum  | pravo.by   |
|    | by     | by 🔹 forum |

Разработка сайта – Astronim\*

## 3. ЛИЧНЫЙ КАБИНЕТ

После авторизации в системе пользователь может управлять своим личным кабинетом, а именно:

просматривать и изменять личную информацию;

✓ просматривать закладки, подборки документов, а также документы на контроле;

 ✓ просматривать историю поисковых запросов и присмотренных документов;

изменять пароль для авторизации;

продлевать доступ к ресурсу.

На всех вкладках личного кабинета в виде текста, размещенного на горизонтальной полосе под главным меню, отображается **период действия доступа**.

|             | OH<br>E      | Введите запрос для поиска по текстам документов |                 |                       | <b>Щ</b> ПАРАМЕТРЫ     | Найти                  | ▲ ☆ 8                    |
|-------------|--------------|-------------------------------------------------|-----------------|-----------------------|------------------------|------------------------|--------------------------|
| Кодексы     | Документ     | ъ по темам                                      | Новые документы | Справочная информация | Дополнительные ресурсы | О системе              | 🕒 Выбрать язык   🔻       |
| Главная / Л | ичный кабине | ет / Избранное                                  | e               |                       | 1 Доступ пре           | адоставлен с 26 декабр | я 2018 по 25 января 2019 |

## 3.1 РАЗДЕЛ «ПЕРСОНАЛЬНЫЕ ДАННЫЕ»

Страницей личного кабинета, открываемой по умолчанию для авторизованного пользователя, является раздел «Персональные данные», в котором можно посмотреть и изменить личные данные, введенные при регистрации.

|                                                                                                    | ЛОН<br>Введите запрос                | с для поиска по текстам до                    | окументов             | 🚊 ПАРАМЕТРЫ           | Найти                    | ▲ ☆ 8                    |
|----------------------------------------------------------------------------------------------------|--------------------------------------|-----------------------------------------------|-----------------------|-----------------------|--------------------------|--------------------------|
| Кодексы                                                                                            | Документы по темам                   | Новые документы                               | Справочная информация | Дополнительные ресурс | ы О системе              | 🗲 Выбрать язык   🔻       |
| Главная /                                                                                          | Личный кабинет / Персона.            | льные данные                                  |                       | 1 Доступ г            | предоставлен с 26 декабр | я 2018 по 25 января 2019 |
| Персональн<br>Избранное<br>Закладки<br>На контроле<br>История прос<br>Изменить пар<br>Продлить дос | ые данные<br>эмотров<br>эоль<br>этуп | Персонал<br>подтвердите<br>Ф.И.О<br>Эл. почта | льные данные          | Мобильный телефон *   | Мобильный оператор       | ~                        |

При смене мобильного телефона, необходимо ввести в форму новый номер телефона, нажать кнопку «Получить код подтверждения», ввести полученный код в поле «Введите код подтверждения» и сохранить изменения.

| <b>ЭТАЛОН</b> Введите запрос д                                                                                          | ля поиска по текстам документов                            |                                                                     | 🚊 ПАРАМЕТРЫ                                                             | Найти                    | ▲ ☆ 8                                                                                                    |
|----------------------------------------------------------------------------------------------------|------------------------------------------------------------|---------------------------------------------------------------------|-------------------------------------------------------------------------|--------------------------|----------------------------------------------------------------------------------------------------|
| Кодексы Документы по тем                                                                                                | ам Новые документы                                         | Справочная информация                                               | Дополнительные ресурсы                                                  | О системе                | 🗲 Выбрать язык   🔻                                                                                                    |
| Главная / Личный кабинет / Персональ                                                                                    | ные данные                                                 |                                                                     | 1 Дост                                                                  | уп предоставлен с 26 дек | абря 2018 по 25 января 2019                                                                                                    |
| Персональные данные<br>Избранное<br>Закладки<br>На контроле<br>История просмотров<br>Изменить пароль<br>Продлить доступ | Персональны<br>подтвердите Ваш адрес<br>Ф.И.О<br>Эл. почта | РЕ ДАННЫЕ<br>электронной почты<br>Мобильн<br>Введите<br>Сохранить и | ый телефон * Мобиленый<br>Получить код подтвержден<br>код подтверждения | оператор<br>✓            | <ol> <li>Введите новый номер<br/>мобильного телефона.</li> <li>Нажмите кнопку «Получить<br/>код подтверждения».</li> <li>На указанный номер придет<br/>sms-сообщение с кодом.</li> <li>Введите полученный<br/>код подтверждения.</li> <li>Сохраните изменения.</li> </ol> |

#### 3.2 РАЗДЕЛ «ИЗБРАННОЕ»

Раздел «Избранное» предназначен для хранения и быстрого перехода к подборкам документов, а также отдельным документам.

| <b>ЭТАЛОН</b><br>ONLINE Введите запрос р                 | <b>щ</b> ПАРАМЕТРЫ                                                                                      | Найти                                                    | ▲ ☆ 8                   |                       |
|----------------------------------------------------------|----------------------------------------------------------------------------------------------------|----------------------------------------------------------|-------------------------|-----------------------|
| Кодексы Документы по темам                               | Новые документы Справочная информация                                                                   | Дополнительные ресурсы С                                 | системе                 | 🗲 Выбрать язык   🔻    |
| Главная / Личный кабинет / Избранное                     |                                                                                                    | Доступ предо                                             | оставлен с 26 декабря 2 | 018 по 25 января 2019 |
| Персональные данные<br>Избранное                         | Избранное                                                                                               |                                                          |                         |                       |
| Закладки<br>На контроле                                  | Кодексы                                                                                                 |                                                          |                         |                       |
| История просмотров<br>Изменить пароль<br>Продлить доступ | Омерах по совершенствованию государственной<br>Республики Беларусь от 30 октября 1998 г. №524           | системы правовой информации. Указ і                      | Президента              |                       |
|                                                          | О Национальном реестре правовых актов Республ<br>Беларусь от 20 июля 1998 г. №369                       | <u>ики Беларусь.</u> Указ Президента Респу               | блики                   |                       |
|                                                          | О <u>совершенствовании государственной системы п</u><br>Президента Республики Беларусь от 30 декабря 20 | <u>іравовой информации Республики Бел</u><br>010 г. №712 | арусь. Указ<br>Ш        |                       |

Для изменения имени папки необходимо нажать кнопку «Изменить», ввести новое имя папки с клавиатуры и нажать кнопку «Сохранить».

| <b>ЭТАЛОН</b><br>ONLINE          | Введите запрос дл  | ия поиска по текстам докуме       | нтов                                                                | 🚊 ПАРАМЕТРЫ                    | Найти                  | ▲ ☆ &                      |
|----------------------------------|--------------------|-----------------------------------|---------------------------------------------------------------------|--------------------------------|------------------------|----------------------------|
| Кодексы До                       | кументы по темам   | Новые документы                   | Справочная информация                                               | Дополнительные ресурсы         | О системе              | 🕞 Выбрать язык   🔻         |
| Главная / Личный ка              | бинет / Избранное  |                                   |                                                                     | 1 Доступ                       | предоставлен с 26 декс | юря 2018 по 25 января 2019 |
| Персональные данные<br>Избранное |                    | Избранное                         |                                                                     | 1 Нажмите н<br>«Измените       | кнопку<br>»».          |                            |
| Закладки                         |                    | Кодексы                           |                                                                     |                                | e                      |                            |
| История просмотров               |                    |                                   |                                                                     |                                |                        |                            |
| Изменить пароль                  |                    | О мерах по сови<br>Республики Бел | аршенствованию государственной<br>Парусь от 30 октября 1998 г. №524 | системы правовой информации. У | /каз Президента        |                            |
| Продлить доступ                  |                    |                                   |                                                                     |                                |                        |                            |
|                                  | Введите запрос для | я поиска по текстам докуме        | нтов                                                                | 吉 ПАРАМЕТРЫ                    | Найти                  | ▲ ☆ 8                      |
| Кодексы Док                      | ументы по темам    | Новые документы                   | Справочная информация                                               | Дополнительные ресурсы         | Осистеме               | 🗲 Выбрать язык   🔻         |
| Главная / Личный каб             | инет / Избранное   |                                   |                                                                     | 🕕 Доступ                       | предоставлен с 26 дека | 6ря 2018 по 25 января 2019 |
|                                  |                    |                                   | 2 Укажите но                                                        | вое                            |                        | З Сохраните                |
| Персональные данные              |                    | Избранное                         | - Hor Aron ha                                                       |                                |                        | Horiciterini.              |
| Избранное                        |                    | -                                 |                                                                     |                                |                        |                            |
| Закладки                         |                    | Кодексы                           |                                                                     | Co                             | хранить Отменит        | b                          |
| На контроле                      |                    |                                   |                                                                     |                                |                        |                            |
| История просмотров               |                    | О мерах по сове                   | ршенствованию государственной                                       | системы правовой информации. У | каз Президента         | c=2                        |
| Изменить пароль                  |                    | Республики Бел                    | арусь от 30 октября 1998 г. №524                                    |                                |                        |                            |
| Продлить доступ                  |                    |                                   |                                                                     |                                |                        |                            |

Для удаления документа или папки из списка необходимо нажать на кнопку «Удалить» и подтвердить удаление нажатием соответствующей кнопки.

|                                                                                                    | Введите запрос дл  | я поиска по текстам докуме                               | нтов                                                                 | <b>Т</b> ПАРАМЕТРЫ                               | Найти                          | ▲ ☆ 8                    |
|----------------------------------------------------------------------------------------------------|--------------------|----------------------------------------------------------|----------------------------------------------------------------------|--------------------------------------------------|--------------------------------|--------------------------|
| Кодексы До                                                                                           | жументы по темам   | Новые документы                                          | Справочная информация                                                | Дополнительные ресурсы                           | О системе                      | 🕞 Выбрать язык   🔻       |
| Главная / Личный ка                                                                                  | бинет / Избранное  |                                                          |                                                                      | 1 Доступ                                         | предоставлен с 26 декабря      | 2018 по 25 января 2019   |
| Персональные данные<br>Избранное<br>Закладки<br>На контроле<br>История просмотров<br>Изменить пароль |                    | Избранное<br>кодексы<br>Омявах по совя<br>Республики Бас | ршенствованию государственной<br>арусь от 30 актября 1998 г. №524    | системы правовой информации. У                   | 1 Нажмите кнопку<br>«Удалить». |                          |
| Продлить доступ<br>ЭТАЛОН<br>ONLINE                                                                  | Введите запрос для | поиска по текстам докумен                                | тов                                                                  | 🛱 ПАРАМЕТРЫ                                      | Найти                          | ▲ ☆ &                    |
| Кодексы До                                                                                           | жументы по темам   | Новые документы                                          | Справочная информация                                                | Дополнительные ресурсы                           | Осистеме                       | 🕞 Выбрать язык   🔻       |
| Главная / Личный каб                                                                                 | бинет / Избранное  |                                                          |                                                                      | 1 Достуг                                         | п предоставлен с 26 декабр     | я 2018 по 25 января 2019 |
| Персональные данные<br>Избранное                                                                     |                    | Избранное                                                |                                                                      |                                                  |                                | 2 Подтвердите удаление.  |
| Закладки<br>На контроле                                                                              |                    | Кодексы                                                  |                                                                      | ×                                                | долить Отменить                |                          |
| История просмотров<br>Изменить пароль<br>Продлить доступ                                             |                    | О мерах по совер<br>ции. Указ Презир                     | ршенствованию государственной (<br>дента Республики Беларусь от 30 ( | системы правовой информа<br>рктября 1998 г. №524 | далить Отменить                |                          |

#### 3.3 РАЗДЕЛ «ЗАКЛАДКИ»

Данный раздел предназначен для сохранения документов с закладками на фрагменты документов. Закладки позволяют в дальнейшем найти сам документ, а также быстро перейти в нем к нужной

13

части документа. Закладки можно создавать к любым фрагментам документов.

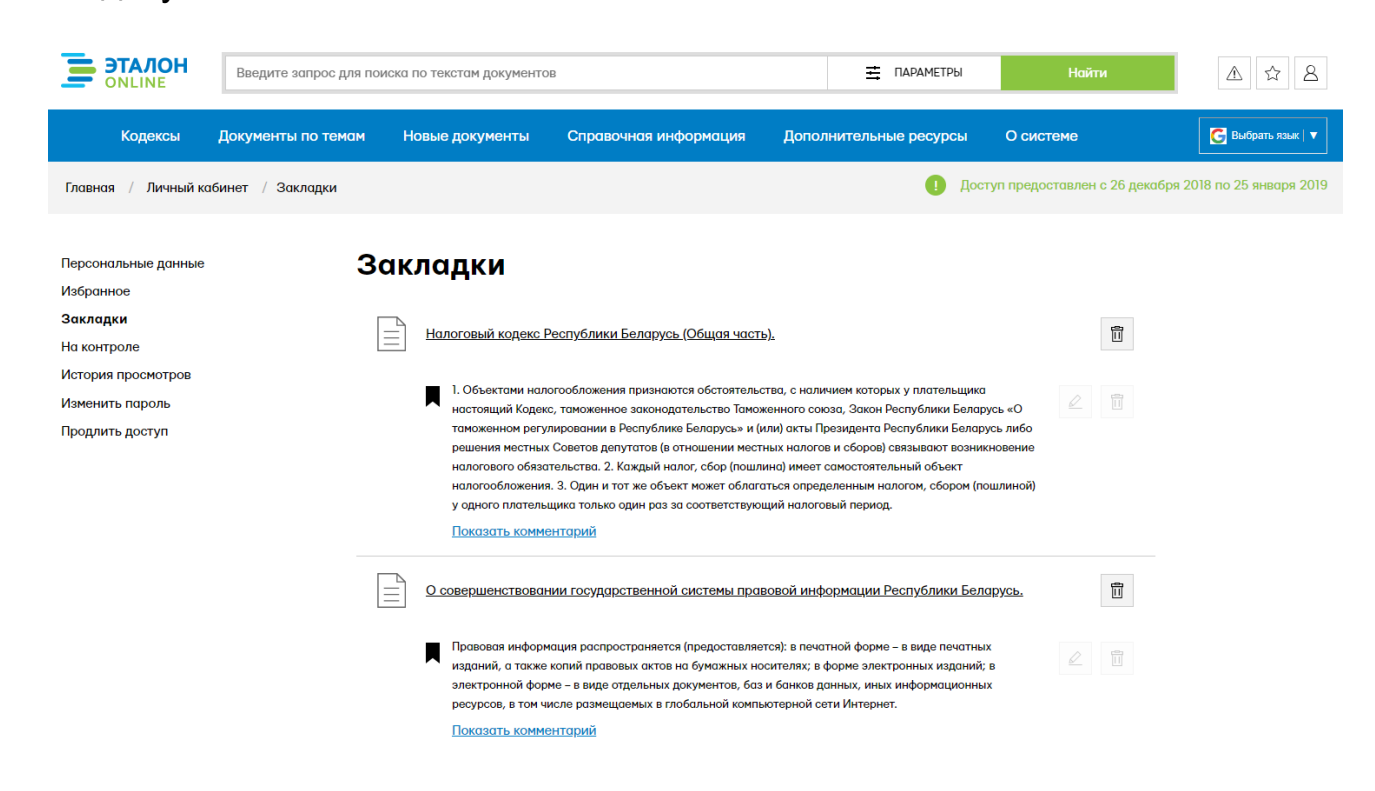

При добавлении закладки можно указать комментарий. Для просмотра комментария необходимо нажать на ссылку «Показать комментарий».

| <b>ЭТАЛОН</b><br>ONLINE                                                                                                 | Введите запрос для поиск | ка по текстам документов                                                                                                    | 8                                                                                                    | 🛋 ПАРАМЕТРЫ                                                                                                    | Найти                         | ▲ ☆ 8                     |
|----------------------------------------------------------------------------------------------------|--------------------------|----------------------------------------------------------------------------------------------------|----------------------------------------------------------------------------------------------------|----------------------------------------------------------------------------------------------------|-------------------------------|---------------------------|
| Кодексы До                                                                                                    | окументы по темам        | Новые документы                                                                                                    | Справочная информация                                                                                                    | Дополнительные ресурсы                                                                                                    | Осистеме                      | 🕒 Выбрать язык   🔻        |
| Главная / Личный кабин                                                                                                  | нет / Закладки           |                                                                                                    |                                                                                                    | 🚺 Дост                                                                                                    | туп предоставлен с 26 декаб   | ря 2018 по 25 января 2019 |
| Персональные данные<br>Избратное<br>Закладки<br>На контроле<br>История просмотров<br>Изменить пароль<br>Продлить доступ | 3a                       | КЛСЦДКИ<br>Налоговый кодекс Рг<br>1. Объектовни нало<br>настоящий Кодекс<br>типотообложения,<br>у одного плотельш<br>Показать коменее | еспублики Беларусь (Общая часть<br>гообложения признаются обстоятельс<br>, танженное законаратальство Такое<br>ировения и Республике Беларусь и (и<br>Советоя делутатов (о отношния исст<br>гельства. 2. Кождый налог, сбор (пошт<br>с 3. Один и от же объект коже облага<br>цика только один раз за соответствующ<br>натарий | ),<br>тво, с наличием которых у плательщико<br>зенного союза, Закон Республики Белар<br>мах налогае и сборое) сезывают возни<br>на) имеет самостоятельный обыект<br>ться опредлелиены налогом, сбором (пс<br>ций налоговый период. | усь «О<br>корение<br>сиорение |                           |

Для изменения комментария к закладке необходимо нажать кнопку «Изменить», редактировать текст комментария и нажать кнопку «Сохранить».

| Введите запрос для поиска | Найти                                                                                                    | ▲ ☆ 8                                                                                                    |                                                                                                    |                                                                                                    |
|---------------------------|----------------------------------------------------------------------------------------------------|----------------------------------------------------------------------------------------------------|----------------------------------------------------------------------------------------------------|----------------------------------------------------------------------------------------------------|
| кументы по темам Нов      | ые документы Справочная информация                                                                                                    | Дополнительные ресурсы                                                                                                    | Осистеме                                                                                                    | 💽 Выбрать язык   🔻                                                                                                    |
| инет / Закладки           |                                                                                                    | 1 Доступ г                                                                                                    | предоставлен с 26 декабря 2                                                                                                    | 2018 по 25 января 2019                                                                                                    |
| Зак                       | ЛСЦСКИ<br>Налоговый кодекс Республики Беларусь. (Общая че<br>1. Объектами налогообложения признаются обстоят<br>пастоящий Кодекс, такоженное законодательство Та<br>такоженном регулировании в Республике Беларусь»<br>решения местных Советов депутатов (в отношении м<br>налогового обваятельства. 2. Каждый налол, собр (пс<br>налогообложения. 3. Один и тот же объект мажат обі<br>у одного плательщика только один раз за соответств<br>Свернуть комментарий<br>Объекты налогообложения | 1<br>исть),<br>ильства, с наличием которых у плательщи<br>моженного союза, Закон Республики Бел<br>и (или) акты Президента Республики Бели<br>естных налогов и сборов) связывают возв<br>шлина) имеет сомостоятельный объект<br>пагаться определенным налогом, сбором и<br>ующий налоговый период. | Нажмите кнопку<br>«Изменить».<br>арусь «О<br>арусь либо<br>икновение<br>(пошлиной)                                                                                                    |                                                                                                    |
| Введите запрос для поиска | по текстам документов                                                                                                    |                                                                                                    | Найти                                                                                                    |                                                                                                    |
| бинет / Закладки          | ана докуланты Справо шая информация                                                                                                    | Дополнительные ресурсы                                                                                                    | предоставлен с 26 декабря                                                                                                    | 2018 по 25 января 2019                                                                                                    |
|                           |                                                                                                    |                                                                                                    |                                                                                                    |                                                                                                    |
| Зак                       | СЛАДКИ<br>Налоговый кодекс Республики Беларусь (Общая ч                                                                                                    | асть),                                                                                                    |                                                                                                    | 3 Сохраните изменения.                                                                                                    |
|                           | Веедите запрос для поиска<br>кументы по темам Нов<br>зинет / Закладки<br>Веедите запрос для поиска<br>кументы по темам Нов                                                                                                    | Ведите запрос для поиска по текстам документов                                                                                                    | Ведите запрос для поиска по текстам документов          Ведите запрос для поиска по текстам документов          Справочная информация               Справочная информация              Справочная информация              Справочная информация информация              Справочная информация              Справочная информация              Справочная информация              Справочная информация              Справочная информация              Справочная информация информация информация информация информация информация              Справочная информация информация информация информация информация информация информация информация информация информация информация информация информация информация информация информация информация информация информация информация информация информация информация информация информация информация информация и | Begurre aanpoc gas noucca no texctant goxymental       Image pay and pay and p |

15

Для удаления комментария к закладке необходимо нажать кнопку «Удалить» и подтвердить удаление нажатием соответствующей кнопки.

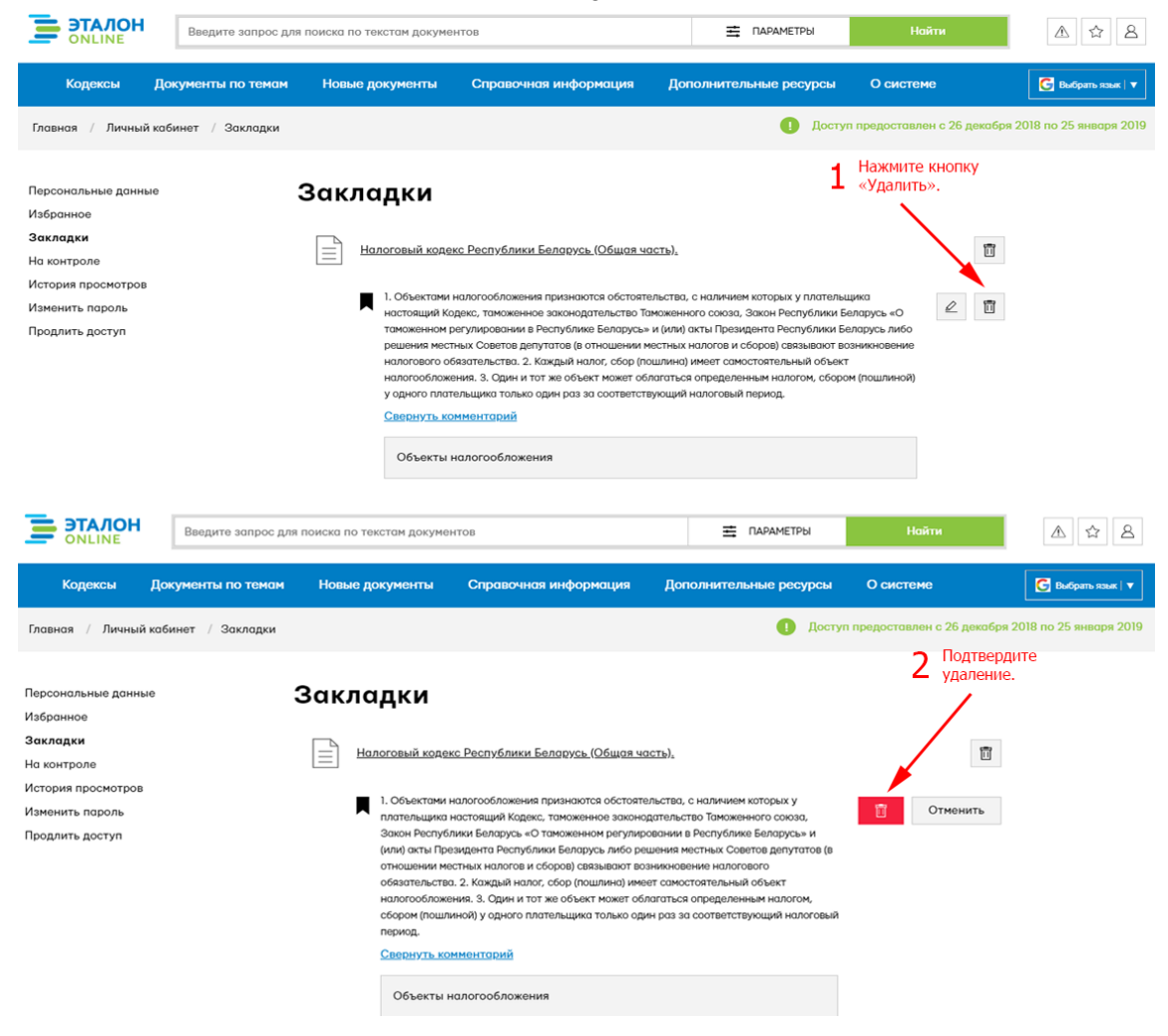

## 3.4 РАЗДЕЛ «НА КОНТРОЛЕ»

Данный раздел отображает список документов, изменение которых отслеживается сайтом с последующим информированием пользователя.

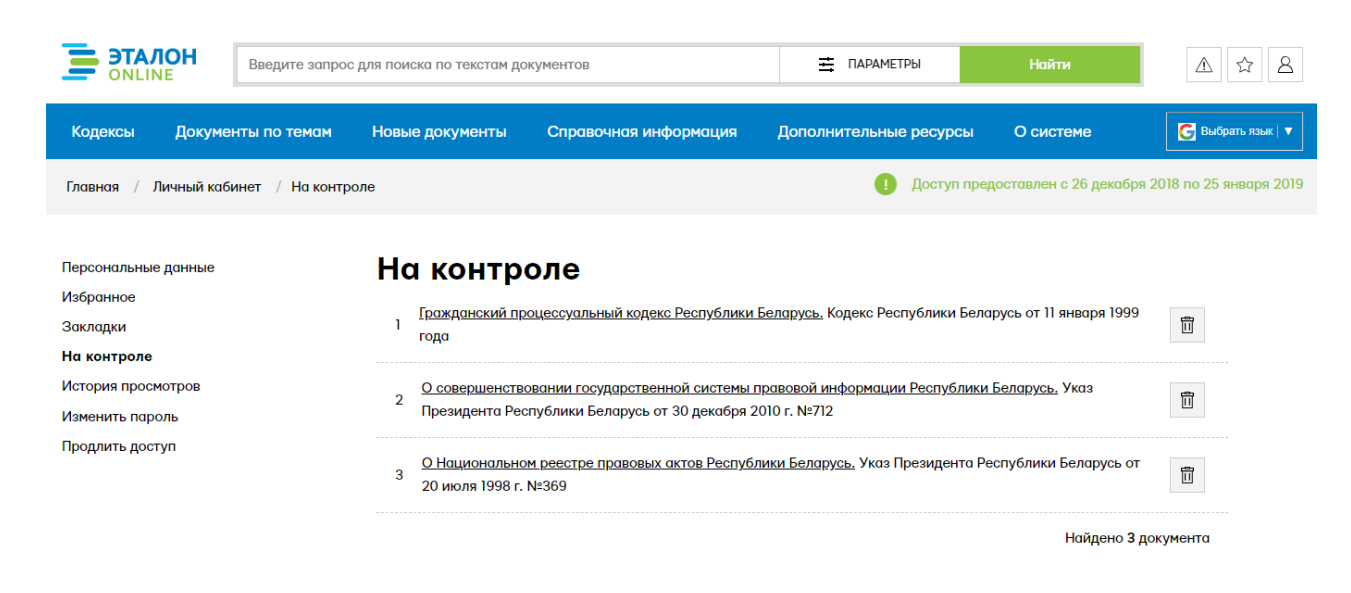

Для удаления документа из списка необходимо нажать на кнопку «Удалить» и подтвердить удаление нажатием соответствующей кнопки.

16

| <b>ЭТАЛОН</b><br>ONLINE               | Введите запрос дл    | я поиска по текстам докуме                                | нтов                                                                   | <b>Т</b> араметры                                         | Найти                      | ▲☆8                      |
|---------------------------------------|----------------------|-----------------------------------------------------------|------------------------------------------------------------------------|-----------------------------------------------------------|----------------------------|--------------------------|
| Кодексы "                             | Документы по темам   | Новые документы                                           | Справочная информация                                                  | Дополнительные ресурсы                                    | О системе                  | 🕞 Выбрать язык   🔻       |
| Главная / Личный к                    | абинет / На контроле |                                                           |                                                                        | 1 Досту                                                   | п предоставлен с 26 декабр | я 2018 по 25 января 2019 |
|                                       |                      |                                                           |                                                                        |                                                           | 1 «Удалить».               |                          |
| Персональные данные                   |                      | На контрол                                                | е                                                                      |                                                           |                            |                          |
| Изъранное<br>Закладки<br>На контроле  |                      | Гражданский процес<br>1 года                              | суальный кодекс Республики Бела                                        | <u>русь.</u> Кодекс Республики Беларусь                   | от 11 января 1999 💼        |                          |
| История просмотров<br>Изменить пароль |                      | 2 О <u>совершенствовани</u><br>Президента Республ         | ии государственной системы правс<br>ики Беларусь от 30 декабря 2010 г. | <u>вой информации Республики Белс</u><br>№712             | <u>арусь.</u> Указ         |                          |
| Продлить доступ                       |                      | 3<br><u>О Национальном рее</u><br>20 июля 1998 г. №36     | <u>естре правовых актов Республики  </u><br>9                          | <u>Беларусь.</u> Указ Президента Респуб                   | лики Беларусь от           |                          |
|                                       |                      |                                                           |                                                                        |                                                           | Найдено 3 документа        |                          |
| <b>ЭТАЛОН</b><br>ONLINE               | Введите запрос для   | поиска по текстам докумен                                 | тов                                                                    | \Xi ПАРАМЕТРЫ                                             | Найти                      | ▲ ☆ 8                    |
| Кодексы Д                             | окументы по темам    | Новые документы                                           | Справочная информация                                                  | Дополнительные ресурсы                                    | О системе                  | 🕒 Выбрать язык   🔻       |
| Главная / Личный ка                   | бинет / На контроле  |                                                           |                                                                        | 1 Досту                                                   | п предоставлен с 26 декабр | я 2018 по 25 января 2019 |
|                                       |                      |                                                           |                                                                        |                                                           | 2                          | Подтвердите<br>удаление. |
| Персональные данные                   |                      | На контрол                                                | е                                                                      |                                                           |                            | /                        |
| Избранное<br>Закладки<br>На контроле  |                      | Г <u>ражданский процесс</u><br>1<br>Беларусь от 11 января | <u>уальный кодекс Республики Бела;</u><br>1999 года                    | <u>уусь.</u> Кодекс Республики                            | Идалить Отменить           |                          |
| История просмотров<br>Изменить пароль |                      | 2 О совершенствовани<br>ки Беларусь. Указ Пр              | и государственной системы право<br>езидента Республики Беларусь от     | <u>вой информации Республи</u><br>30 декабря 2010 г. №712 | Идалить Отменить           |                          |
| Продлить доступ                       |                      | 3<br>20 июля 1998 г. №369                                 | <u>стре правовых актов Республики В</u><br>)                           | еларусь. Указ Президента Респуб                           | лики Беларусь от           |                          |
|                                       |                      |                                                           |                                                                        |                                                           | Найдено 3 документа        |                          |

## 3.5 РАЗДЕЛ «ИСТОРИЯ ПРОСМОТРОВ»

Раздел «История просмотров» содержит две вкладки:

- История просмотренных документов;
- История поисковых запросов.

#### История просмотренных документов

История просмотренных документов содержит информацию о последних просмотренных документах. При необходимости можно отфильтровать просмотренные документы по дате просмотра (сегодня, неделя, месяц), а также выбрать диапазон даты вручную или с помощью календаря.

17

| ЭТАЛОН Введите запрос д                         | пя поиска по текстам документов                                                                 | <b>Т</b> ПАРАМЕТРЫ                       | Найти                  | ▲ ☆ 8                  |  |
|-------------------------------------------------|-------------------------------------------------------------------------------------------------|------------------------------------------|------------------------|------------------------|--|
| Кодексы Документы по темам                      | Новые документы Справочная информация 🛛                                                         | цополнительные ресурсы О                 | системе                | G Выбрать язык 🔻       |  |
| Главная / Личный кабинет / История пр           | юсмотров / Закладки                                                                             | Доступ пред                              | доставлен с 26 декабря | 2018 по 25 января 2019 |  |
| Персональные данные<br>Избранное                | История просмотренных до                                                                        | окументов                                |                        |                        |  |
| Закладки                                        | Сегодня Неделя Месяц 🖽 07.01.2019 – 08.                                                         | 01.2019 🗙                                |                        |                        |  |
| На контроле                                     |                                                                                                 |                                          |                        |                        |  |
| История просмотров 👻<br>Просмотренные документы | 1 Налоговый кодекс Республики Беларусь (Общая часть). Код<br>декабря 2002 г. №166-3             | екс Республики Беларусь от 19            | 2019-01-07<br>17:08    |                        |  |
| Поисковые запросы<br>Изменить пароль            | 2 Кодекс Республики Беларусь об административных правон<br>Беларусь от 21 апреля 2003 г. №194-3 | арушениях. Кодекс Республики             | 2019-01-07<br>02:33    |                        |  |
| профиять доступ                                 | 3 <u>Уголовный кодекс Республики Беларусь.</u> Кодекс Республик<br>3                            | и Беларусь от 9 июля 1999 г. №275-       | 2019-01-07<br>02:32    |                        |  |
|                                                 | 4 Хозяйственный процессуальный кодекс Республики Белару<br>15 лекабря 1998 г. №219-3            | <u>юь.</u> Кодекс Республики Беларусь от | 2019-01-07<br>02:31    |                        |  |

18

Для удаления документа из данного списка необходимо нажать на кнопку «Удалить» и подтвердить удаление нажатием соответствующей кнопки.

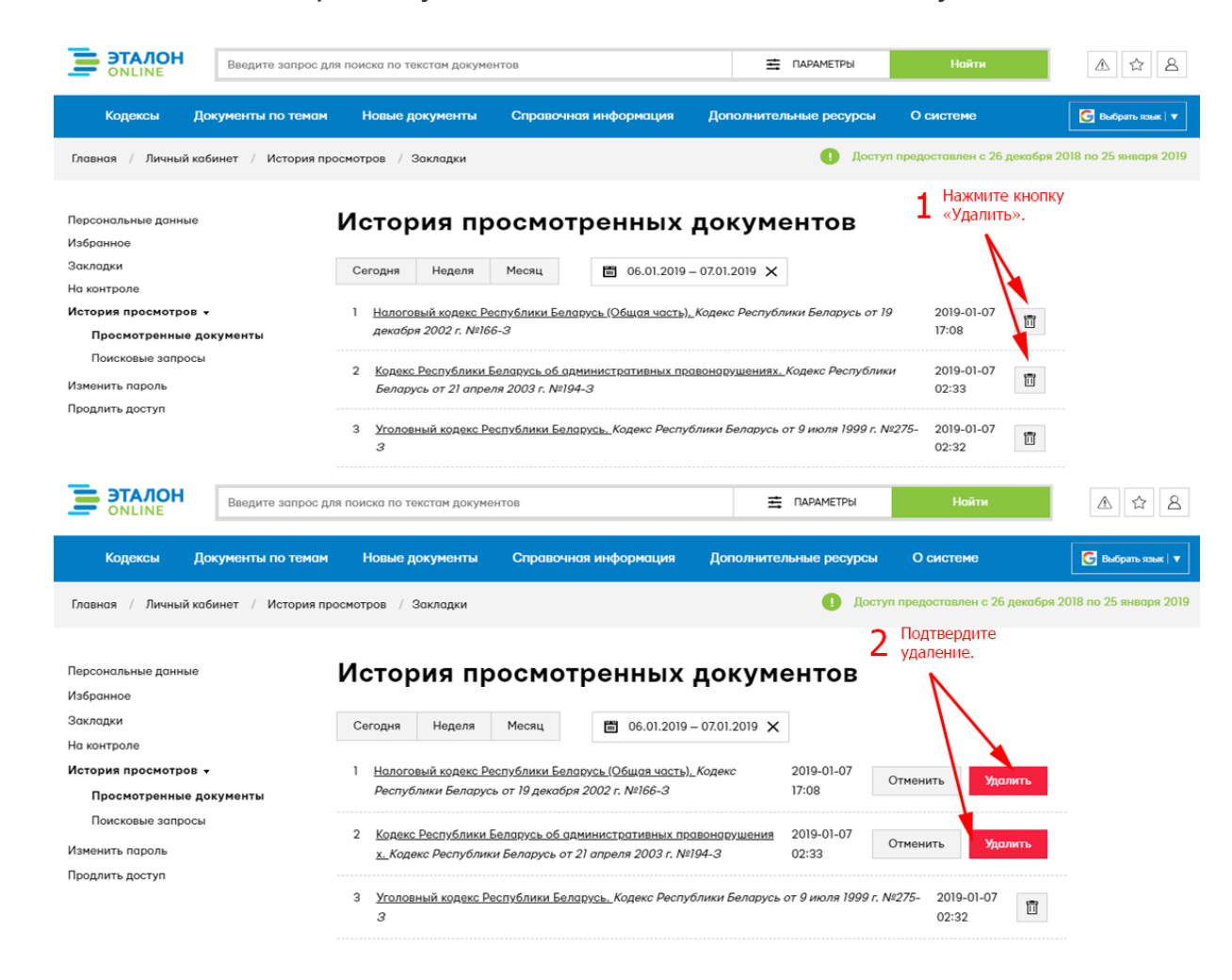

#### История поисковых запросов

История поисковых запросов содержит информацию о последних поисковых запросах. При необходимости можно отфильтровать запросы по дате просмотра (сегодня, неделя, месяц), а также выбрать диапазон даты вручную или с помощью календаря.

|                                                                                     | 19                                                                                                    |                                   |                        |
|-------------------------------------------------------------------------------------|----------------------------------------------------------------------------------------------------|-----------------------------------|------------------------|
| <b>ЭТАЛОН</b><br>ONLINE Введите запрос р                                            | иля поиска по текстам документов 🚊 ПАРАМЕТРЫ                                                                                               | Найти                             | ▲ ☆ &                  |
| Кодексы Документы по теман                                                          | <ul> <li>Новые документы Справочная информация Дополнительные ресурсы</li> </ul>                                                           | О системе                         | G Выбрать язык   ▼     |
| Главная / Личный кабинет / История п                                                | росмотров / Закладки 🌔 Достул г                                                                                                    | предоставлен с 26 декабря         | 2018 по 25 января 2019 |
| Персональные данные<br>Избранное<br>Закладки                                        | История поисковых запросов                                                                                                    |                                   |                        |
| На контроле<br>История просмотров –<br>Просмотренные документы<br>Поисковые запросы | <ol> <li>Гражданский процессуальный кодекс Республики Беларусь</li> <li>Результатов - 25</li> </ol>                                        | 2019-01-03<br>15:10               |                        |
| Изменить пароль                                                                     | 2 <u>Vkca Ne590 or 31.12.2013</u><br>Pesynararoe - 1                                                                                       | 2019-01-03<br>14:43               |                        |
| профиль доступ                                                                      | 3 <u>правила дорожного движения</u><br>Результатов - 3 411                                                                                 | 2019-01-03<br>14:42               |                        |
|                                                                                     | 5 Указ Президента Республики Беларусь № 524 О мерах по совершенствованию государствен<br>ой системы правовой информации<br>Результатов - 3 | <sup>4H</sup> 2019-01-02<br>17:48 |                        |

Для удаления документа из данного списка необходимо нажать на кнопку «Удалить» и подтвердить удаление нажатием соответствующей кнопки.

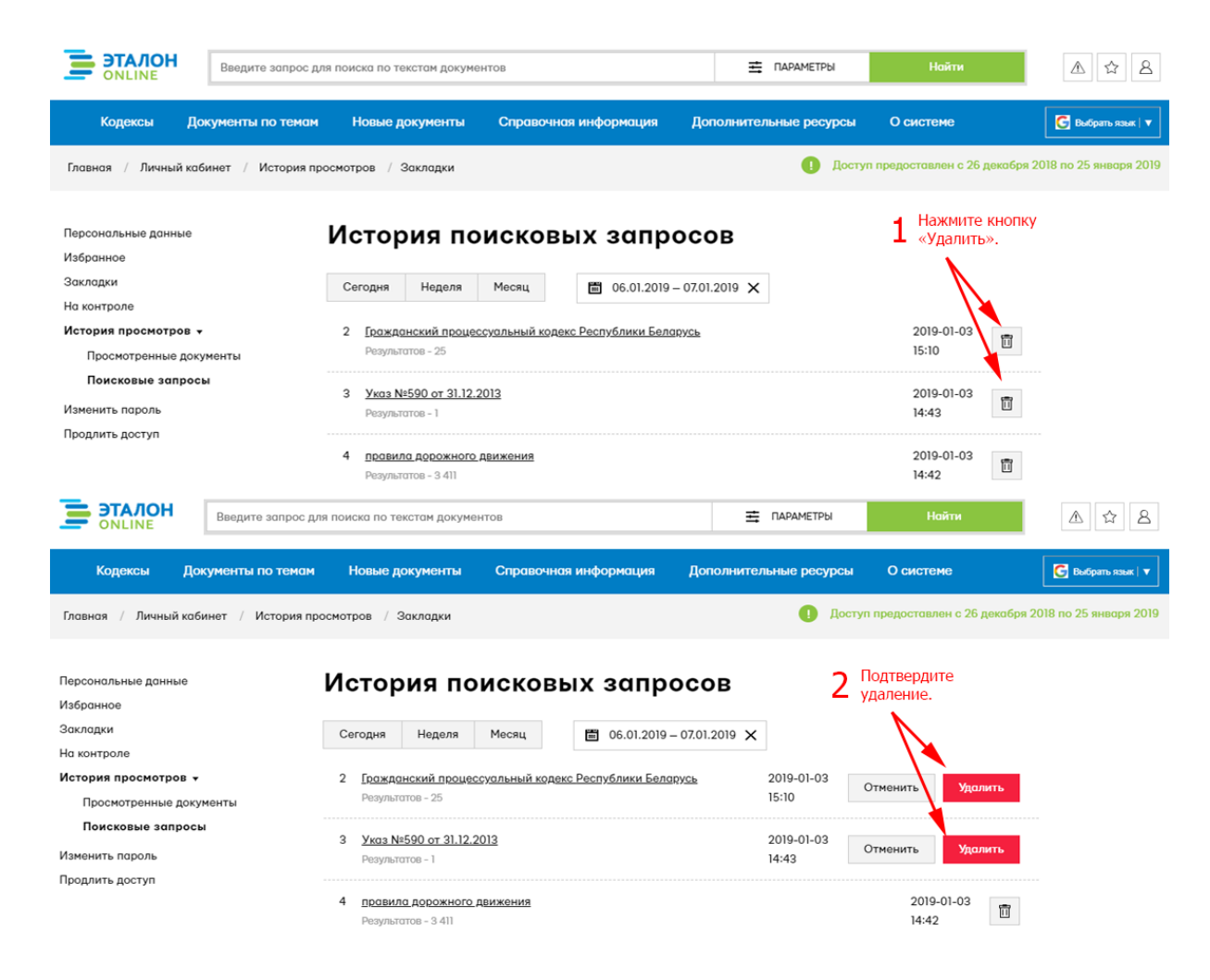

#### 3.6 РАЗДЕЛ «ИЗМЕНИТЬ ПАРОЛЬ»

Раздел «Изменить пароль» позволяет пользователю указать новый пароль для входа в систему. Для этого необходимо заполнить поля:

• «Старый пароль» (это пароль, введенный при последнем входе в систему);

• «Новый пароль»;

• «Подтвердите новый пароль» (служит для исключения опечаток при вводе нового пароля).

После этого необходимо щелкнуть по кнопке «Сохранить изменения».

| ЭТАЛОН<br>ОNLINE Введите запрос дл                                                                                      | ия поиска по текстам документ | OB                                                               | 🛱 ПАРАМЕТРЫ            | Найти                                                                                         | ▲ ☆ 8                                               |  |
|----------------------------------------------------------------------------------------------------|-------------------------------|------------------------------------------------------------------|------------------------|-----------------------------------------------------------------------------------------------|-----------------------------------------------------|--|
| Кодексы Документы по темам                                                                                              | Новые документы               | Справочная информация                                            | Дополнительные ресурсы | ы О системе                                                                                   | 🕒 Выбрать язык   🔻                                  |  |
| Главная / Личный кабинет / Изменить по                                                                                  | проль                         |                                                                  | 🕕 До                   | ступ предоставлен с 26 декабр                                                                 | я 2018 по 25 января 2019                            |  |
| Персональные данные<br>Избранное<br>Закладки<br>На контроле<br>История просмотров<br>Изменить пароль<br>Продлить доступ | Изменить по                   | хроль<br>Старый пароль<br>Новый пароль<br>Повторите новый пароль | ИЗМСНСНИЯ              | 1 Введите<br>пароль.<br>2 Введите<br>пароль.<br>3 Повторн<br>новый п.<br>4 Сохрани<br>изменен | старый<br>новый<br>о введите<br>ароль.<br>те<br>ия. |  |

## 3.7 РАЗДЕЛ «ПРОДЛИТЬ ДОСТУП»

Для продления доступа к системе необходимио:

- 1) поставить галочку «Есть промокод» и ввести его в соответствующее поле (при его наличии);
- 2) выбрать ресурс, доступ на который Вы хотите продлить;
- 3) выбрать период подключения;
- 4) выбрать способ оплаты;
- 5) нажать кнопку «Продлить доступ».

| <b>ЭТАЛОН</b><br>ONLINE | Введите запр       | ос для поиска по текстам р | цокументов            | <b>Ξ</b> ПАРАМЕТРЫ     | Найти                 | ▲ ☆ &                    |
|-------------------------|--------------------|----------------------------|-----------------------|------------------------|-----------------------|--------------------------|
| Кодексы Док             | иенты по темам     | Новые документы            | Справочная информация | Дополнительные ресурсы | О системе             | 🕒 Выбрать язык   🔻       |
| Главная / Личны         | і кабинет / Продли | пъ доступ                  |                       | <b>!</b> Доступ пре    | доставлен с 26 декабр | я 2018 по 25 января 2019 |

| Персональные данные<br>Избранное | Продление доступа                                                                                                    |  |
|----------------------------------|----------------------------------------------------------------------------------------------------|--|
| Закладки                         |                                                                                                    |  |
| На контроле                      |                                                                                                    |  |
| История просмотров               | Есть промокод                                                                                                    |  |
| Изменить пароль                  | Промокод                                                                                                    |  |
| Продлить доступ                  |                                                                                                    |  |
|                                  | Продукт (ресурс)                                                                                                    |  |
|                                  | <ul> <li>ИПС "ЭТАЛОН-ONLINE"</li> </ul>                                                                                                    |  |
|                                  | БелГИСС — система «ЭТАЛОН-Стандарт»                                                                                                    |  |
|                                  | ИПС «ЭТАЛОН-ONLIINE» с ресурсами ООО «Агентство Владимира Гревцова»                                                                                                    |  |
|                                  | ООО «Информационное правовое агентство Гревцова» — «Система Юрист»                                                                                                    |  |
|                                  | Период подключения                                                                                                    |  |
|                                  | Сутки (1 дней) ~                                                                                                    |  |
|                                  | Способ оплаты                                                                                                    |  |
|                                  | SMS ~                                                                                                    |  |
|                                  | Рассчитанная стоимость                                                                                                    |  |
|                                  | *стоимость SMS на сутки для абонентов Life:) составляет 1,70 белорусских рублей;<br>для абонентов МТС – 1,56 белорусских рублей;<br>для абонентов Velcom – 1,5 белорусских рублей. |  |
|                                  | Продлить доступ                                                                                                    |  |

# 4. ОСНОВНЫЕ ФУНКЦИИ СИСТЕМЫ

Система позволяет выполнять следующие основные функции:

• поиск документов (полнотекстовый, по реквизитам, при помощи раздела «Документы по темам»);

• отображение результатов поиска в виде списка найденных документов;

• просмотр текстов документов (в контрольном, исходном и промежуточных состояниях);

- просмотр карточек документов;
- постановка документов на контроль и отслеживание их состояния.

## 4.1 ПОИСК ДОКУМЕНТОВ

Поиск документов, как правило, осуществляется с помощью заполнения поля быстрого интеллектуального поиска, а также при необходимости уточнения области поиска – путем заполнения полей формы поиска с параметрами. Функция проверки орфографии поисковых запросов запускается после каждого нажатия клавиши пробел в поле поиска одной строкой. Запуск процесса поиска выполняется путем нажатия на кнопку «Найти».

Другой способ поиска необходимых пользователю документов реализован при помощи выбора одного из пунктов раздела «Документы по темам». При этом пользователю необходимо выбрать одну или несколько рубрик и нажать кнопку «Поиск по тематическому БД».

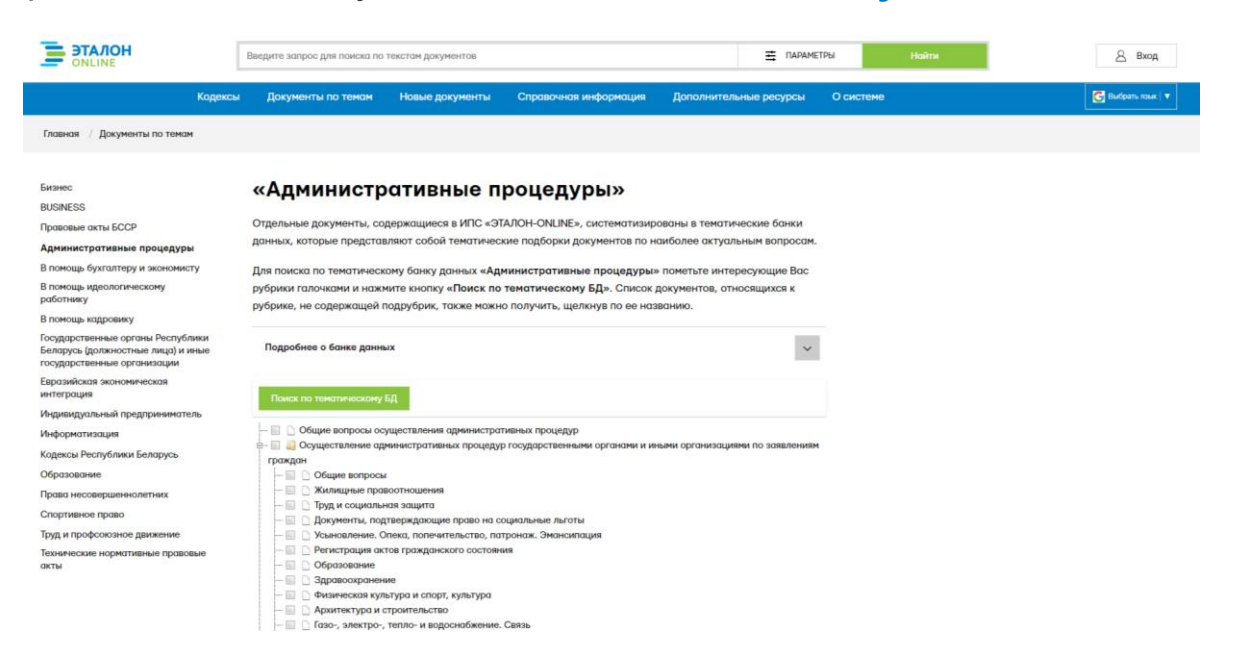

## 4.2 ОТОБРАЖЕНИЕ РЕЗУЛЬТАТОВ ПОИСКА

В результате выполнения поиска будет открыта страница с результатами поиска. При выполнении полнотекстового поиска каждый результат сопровождается контекстной аннотацией. Результаты поиска разбиваются на

отдельные страницы. Если в результате поиска найдено более 10 документов, то на странице будут отображены только первые 10 найденных документов с учетом сортировки. В случае, если Вы не нашли необходимые документы, Вам необходимо уточнить поисковый запрос для уточнения результатов поиска.

Результаты поиска перестраиваются динамически при смене отмеченных банков данных. Сортировка результатов поиска возможна по критериям: релевантность, дата принятия, вид акта. Из списка результатов поиска возможен переход к тексту документа.

Результаты поиска могут быть сохранены в документ – кнопка

а

## ē также подготовлены для печати на принтере – кнопка = ЭТАЛОН Х Ж ПАРАМЕТРЫ Нойти закон 8 Вход Поиск документов Режимы сортировки 87 747 документов 8 0 ~ Контекстная аннотация ~ Выбор раздела ЭБДПИ или БД ено 87 747 док

#### 4.3 ПРОСМОТР ТЕКСТОВ ДОКУМЕНТОВ И РАБОТА С НИМИ

При выполнении перехода к тексту документа будет открыта новая страница.

| 0 | ē | ☆ | $\triangle$ | E | ¢, | ≣ | Ð |              |           |               | Ð                   | Обсудить<br>на форуме |                                                                                                    | i (             | налитиче<br>нформаці           | ская<br>1я                     |                                |              |            |          |           |             |
|---|---|---|-------------|---|----|---|---|--------------|-----------|---------------|---------------------|-----------------------|----------------------------------------------------------------------------------------------------|-----------------|--------------------------------|--------------------------------|--------------------------------|--------------|------------|----------|-----------|-------------|
|   |   |   |             |   |    |   |   | i            |           |               |                     |                       | 5                                                                                                    | AKOH<br>10      | <mark>РЕСПУ</mark><br>января 2 | <mark>5ЛИКИ</mark><br>000 г. 1 | <mark>1</mark> БЕЛ./<br>№ 361- | АРУСЬ<br>3   | > по       | одсветк  | а найде   | енных сло   |
|   |   |   |             |   |    |   | ( | О норм       | ативных   | право         | овых                | актах <mark>Р</mark>  | еспу                                                                                                    | бликі           | і Белар                        | усь                            | _                              |              |            |          |           |             |
|   |   |   |             |   |    |   | 1 | Принят і     | Палатой п | редста        | вител               | ей 14 дека            | бря 1                                                                                                    | 999 <i>го</i> д | a                              |                                |                                |              |            |          |           |             |
|   |   |   |             |   |    |   | 0 | -<br>Одобрен | Советом 1 | -<br>Республі | <mark>ики</mark> 22 | декабря і             | -<br>1999 г                                                                                                    | oða             |                                |                                |                                |              |            |          |           |             |
|   |   |   |             |   |    |   |   |              |           |               |                     |                       |                                                                                                    |                 |                                |                                |                                |              |            |          |           |             |
|   |   |   |             |   |    |   |   |              | Изменени  | я и допо      | олнени              | ия:<br>п. Балари      |                                                                                                    | 4               |                                | - 10                           | 01.2                           | (TTorresonan |            |          |           | De emilia   |
|   |   |   |             |   |    |   |   |              | Tananua   | 2002 p        | No.7                |                       | UB 01                                                                                                    | 4 XHB           | аря 2002                       | 1. 542                         | 01-5                           | (пационал    | вный рее   | стр прав | овых акт  | эв республ  |
|   |   |   |             |   |    |   |   |              | Веларусь  | , 2002 I.     | ., JN≌ /,<br>NOTUR  |                       |                                                                                                    | 1 NOT           | org 2004                       | r No                           | 321.3                          | (Национал    | เมเพียงออ  | CTD ID2P | DELIX OFT | Decration   |
|   |   |   |             |   |    |   |   |              | Баларись  | 2004 r        | No 1                | 25 2/1070             | 01<br>(~円1)                                                                                                    | 040032          | ря 200 <del>4</del><br>1>:     | 1. 332                         | 521-5                          | (пационал    | вный рее   | стр прав | JEEL ANI  | OB Feeliyou |
|   |   |   |             |   |    |   |   |              | Заю       | DH Pech       | ., ле т<br>гублик   | и Бетару              |                                                                                                    | 2 HOR           | 1~,<br>5ng 2004                | r No                           | 48-3                           | (Национал    | ный пее    | стр прав | BUX SKT   | ов Республ  |
|   |   |   |             |   |    |   |   |              | Баларусь  | 2005 г        | No 11               | 0 2/1152              | ) <h10< td=""><td>2 1104</td><td>85.</td><td>1. 542</td><td>40-5</td><td>(пационал</td><td>man pee</td><td>cip npab</td><td>JUDIA aki</td><td>ob reenyou</td></h10<> | 2 1104          | 85.                            | 1. 542                         | 40-5                           | (пационал    | man pee    | cip npab | JUDIA aki | ob reenyou  |
|   |   |   |             |   |    |   |   |              | Зак       | он Респ       | IVÕTUR              | и Бетару              | Ch OT                                                                                                    | 16 M            | g 2006 :                       | r No                           | 119-3                          | Националь    | ный рее    | TD TDAR  | BUX SKT   | ов Республ  |
|   |   |   |             |   |    |   |   |              | Беларусь  | 2006 r        | N₀ 8/               | 2/1216)               | <h10< td=""><td>600119</td><td>&gt;</td><td></td><td></td><td>(11000000</td><td>indin peer</td><td>orp npub</td><td>bbit att</td><td>ob reenjea</td></h10<>          | 600119          | >                              |                                |                                | (11000000    | indin peer | orp npub | bbit att  | ob reenjea  |
|   |   |   |             |   |    |   |   |              | Derrupyer | , 2000 1.     | .,                  | , ,                   |                                                                                                    | 000112          | · •                            |                                |                                |              |            |          |           |             |

По умолчанию текст документа открывается в действующей редакции, при этом есть возможность просмотреть все редакции документа, а также сравнить их между собой.

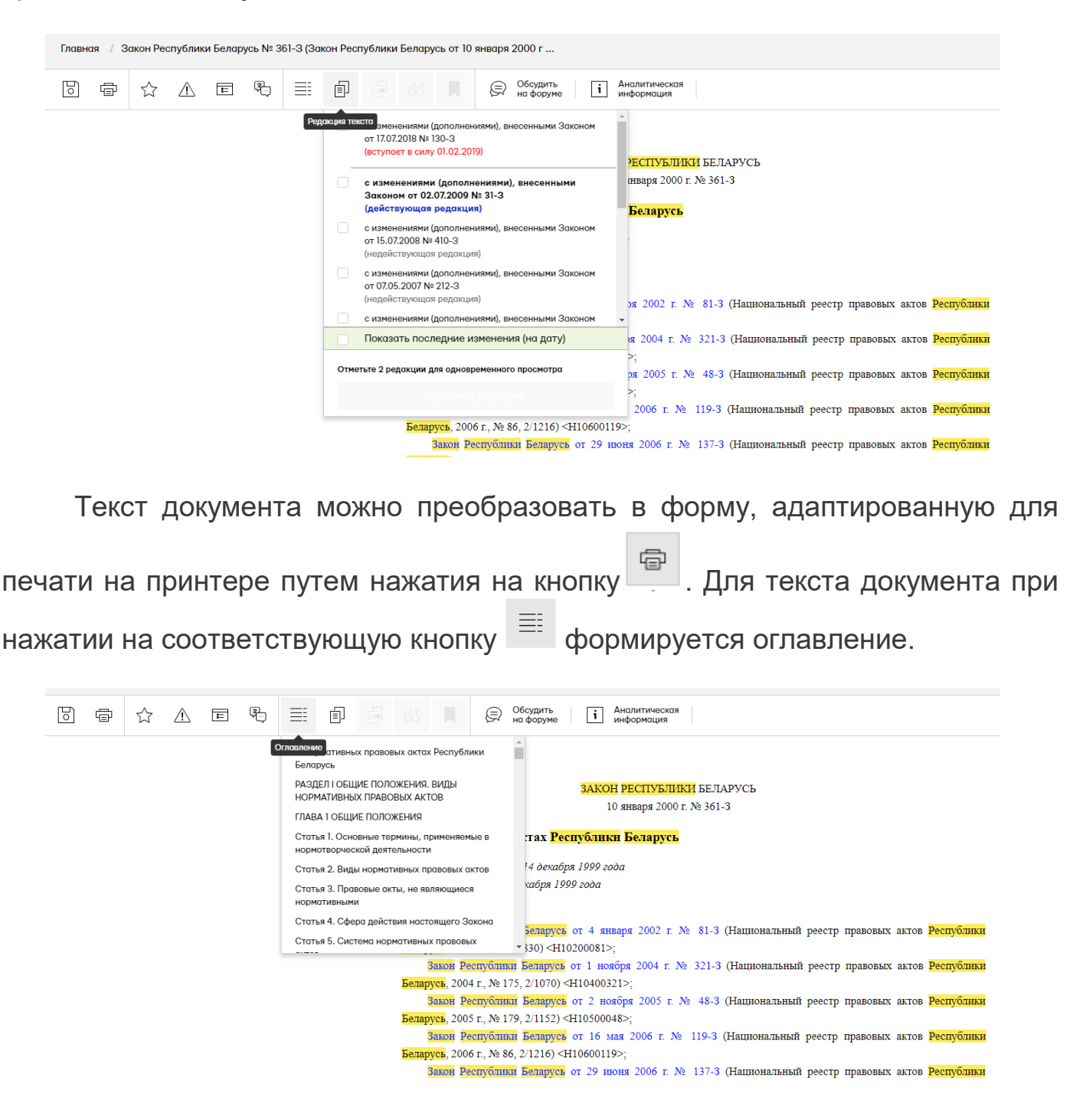

В тексте документа возможен переход по имеющимся в нем гиперссылкам, как внутренним (в пределах данного документа), так и внешним (на другие документы). Контекстный поиск осуществляется стандартными средствами браузеров. Чтобы вызвать контекстный поиск в браузере, необходимо нажать сочетание клавиш Ctrl+F и в появившееся поле ввести слова или фразу, необходимые для поиска.

Найденный документ можно сохранить в форматах: .doc, .pdf, </html>, xls

при нажатии на кнопку

25

При необходимости можно произвести извлечение части текста – кнопка

а также копировать ее как цитату <sup>СС</sup>. Также существует возможность

добавления закладки – кнопка . Для всех вышеперечисленных действий следует первоначально выделить необходимый фрагмент текста. Пример добавления закладки представлен ниже.

|                           | Введите за                | прос для поиска по т | текстам документов                                  |                                                                          | Ξ                    | ПАРАМЕТРЫ        |             | ▲ ☆ & |                  |
|---------------------------|---------------------------|----------------------|-----------------------------------------------------|--------------------------------------------------------------------------|----------------------|------------------|-------------|-------|------------------|
|                           | Кодексы Докум             | енты по темам        | Новые документы                                     | Справочная информация                                                    | Дополнительные р     | есурсы О си      | истеме      | C     | Выбрать язык   🔻 |
| Главная / Закон Республик | и Беларусь № 361-3 (Закон | н Республики Белару  | сь от 10 января 2000 г                              |                                                                          |                      |                  |             |       |                  |
| 0 🖶 🏠 🔺                   |                           | 80 🖨 🕼               | П 💭 Обсудить на форум                               | е і Аналитическая информация                                             |                      |                  |             |       |                  |
|                           |                           |                      | Добавить закл                                       | адку                                                                     |                      |                  |             |       |                  |
|                           |                           | 0                    |                                                     |                                                                          |                      |                  |             |       |                  |
|                           |                           | О нормативн          |                                                     |                                                                          |                      |                  |             |       |                  |
|                           |                           | Принят Палато        |                                                     |                                                                          |                      |                  |             |       |                  |
|                           |                           | Оооорен Совета       |                                                     |                                                                          |                      |                  |             |       |                  |
|                           |                           | Измен                |                                                     |                                                                          | le.                  | Depositiv auton  | loom former |       |                  |
|                           |                           | Белар                |                                                     |                                                                          | Отменить             | pabobbix aktob r | eenyoanka   |       |                  |
|                           |                           | Белар                |                                                     |                                                                          |                      | гравовых актов І | Республики  |       |                  |
|                           |                           |                      | Закон Республики Белару                             | усь от 2 ноября 2005 г. № 48-3                                           | (Национальный реестр | правовых актов Б | Республики  |       |                  |
|                           |                           | Белар                | усь, 2005 г., № 179, 2/1152                         | 2) <h10500048>;</h10500048>                                              |                      |                  |             |       |                  |
|                           |                           | Белар                | Закон Республики Белару<br>усь 2006 г. № 86 2/1216) | усь от 16 мая 2006 г. № 119-3<br><= <= + + + + + + + + + + + + + + + + + | (Национальный реестр | правовых актов І | Республики  |       |                  |
|                           |                           | a comp               | ,,,,,                                               |                                                                          |                      |                  |             |       |                  |

#### 4.4 ПРОСМОТР КАРТОЧЕК ДОКУМЕНТОВ

Из текста документа при нажатии на кнопку может быть выполнен переход к его карточке. При выполнении перехода к карточке документа будет открыта соответствующая вкладка.

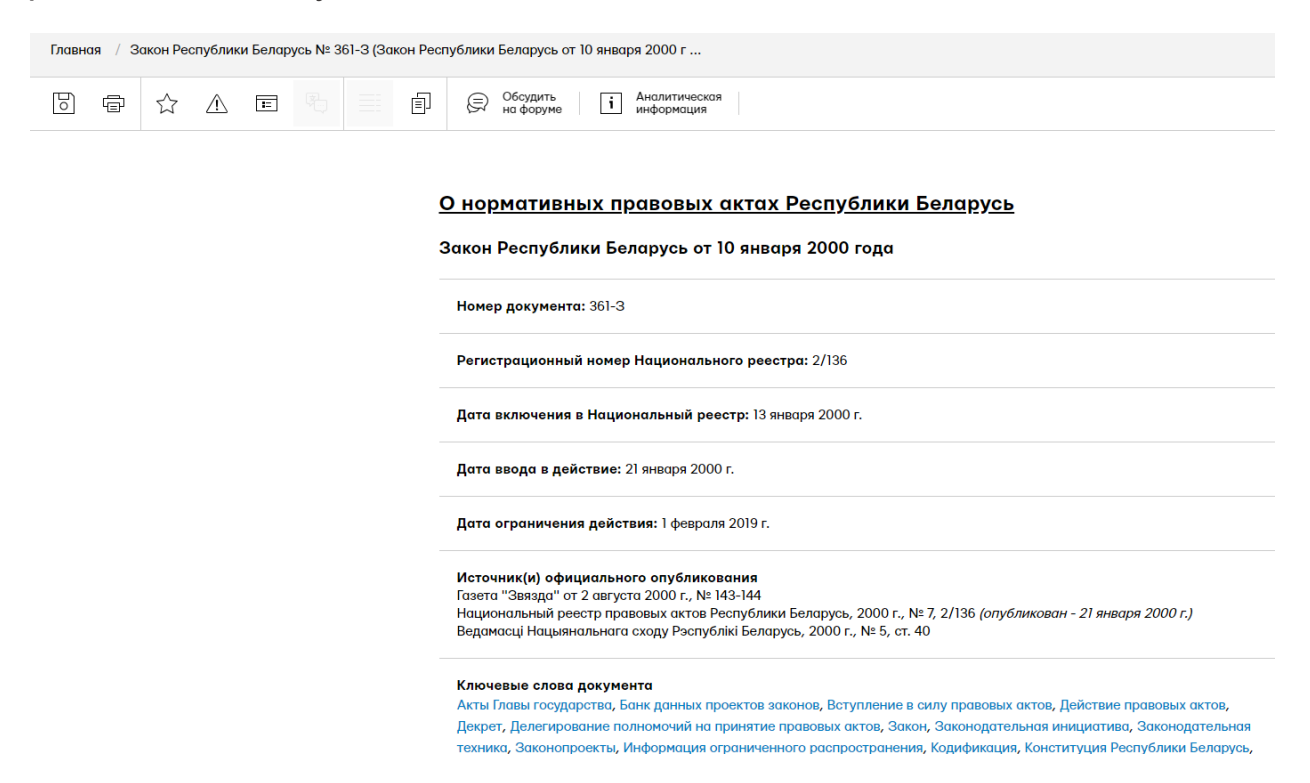

Ряд атрибутов карточки представлен в виде гиперссылок, при переходе В которым выполняется ПОИСК базе данных всех ПО документов, соответствующих указанному атрибуту. Например, при нажатии на гиперссылку ключевого слова будет выполнен поиск всех документов, проиндексированных указанным ключевым словом.

#### 4.5 ПОСТАНОВКА ДОКУМЕНТОВ НА КОНТРОЛЬ

Постановка документов на контроль, отслеживание их состояния возможны только для зарегистрированных пользователей после их входа в систему. Для постановки документа на контроль необходимо нажать кнопку

на рабочей панели. Переход к списку документов, поставленных на

контроль, осуществляется нажатием кнопки <sup>(1)</sup>, находящейся в верхнем правом углу страницы.

| <b>ЭТАЛОН</b><br>ONLINE | E                                                                                                    | Зведите запрос для поиска по | текстам документов                |                                                   | 芎 ПАРАМЕ               | тры Найти |                    |  |  |  |  |  |
|-------------------------|----------------------------------------------------------------------------------------------------|------------------------------|-----------------------------------|---------------------------------------------------|------------------------|-----------|--------------------|--|--|--|--|--|
|                         | Кодексы                                                                                                    | Документы по темам           | Новые документы                   | Справочная информация                             | Дополнительные ресурсы | Осистеме  | 💽 Выбрать язык   🔻 |  |  |  |  |  |
| Главная / Закон Республ | ики Беларусь № 36                                                                                                    | 61-3 (Закон Республики Белар | усь от 10 января 2000 г           |                                                   |                        |           |                    |  |  |  |  |  |
|                         | Ē                                                                                                    | ≣ @ @ «                      | Обсудить на форуме                | і Аналитическая информация                        |                        |           |                    |  |  |  |  |  |
|                         |                                                                                                    |                              |                                   |                                                   |                        |           |                    |  |  |  |  |  |
|                         |                                                                                                    | 0                            |                                   | ЗАКОН РЕСПУБЛИКИ БЕЛИ<br>10 января 2000 г. № 361- | АРУСЬ<br>-3            |           |                    |  |  |  |  |  |
|                         |                                                                                                    | О нормативе                  | ных правовых актах <mark>Р</mark> | еспублики Беларусь                                | -                      |           |                    |  |  |  |  |  |
|                         | О норманияных наравовых які на <u>семномия веларусь</u><br>Прияян Пазаной прядставителій 14 докадря 1999 года<br>Одобрен С Советом <mark>Регор</mark> ияния 22 докадря 1999 года |                              |                                   |                                                   |                        |           |                    |  |  |  |  |  |

При входе в систему пользователь будет проинформирован о наличии изменений в документах из числа поставленных на контроль. Сведения о количестве измененных документов будут отображены на соответствующей кнопке.

Отключение оповещений об изменении документа и снятие документа с контроля осуществляется в Личном кабинете либо при открытии документа.

| <b>STAJOH</b>                                                                                                    |                                 | Введите запрос для поиска по                                                                                                    | текстам документов                                                                    |                                                                                                    |                              | 🛓 ПАРАМЕТ                                           | ры        | Найти         |                     | ▲ ☆ &                   |
|----------------------------------------------------------------------------------------------------|---------------------------------|----------------------------------------------------------------------------------------------------|---------------------------------------------------------------------------------------|----------------------------------------------------------------------------------------------------|------------------------------|-----------------------------------------------------|-----------|---------------|---------------------|-------------------------|
|                                                                                                    | Кодексы                         | Документы по темам                                                                                                    | Новые документы                                                                       | Справочная информация                                                                               | Дополнител                   | ьные ресурсы                                        | О системе |               |                     | 🕒 Выбрать язык   🔻      |
| Главная / Личный кабинет                                                                                                | / На контрол                    | e                                                                                                    |                                                                                       |                                                                                                    |                              |                                                     |           | Доступ предос | ставлен с 27 декабр | я 2018 по 3 января 2019 |
| Персональные данные<br>Избранное<br>Закладки<br>На контроле<br>История просмотров<br>Изменить пароль<br>Поленить пароль |                                 | На контроле                                                                                                    | на актах Республики Белс                                                              | рудь, Закон Республики Беларусь                                                                     | от 10 января 2004<br>Н       | 0 года 📋<br>Скель декумент а ко<br>айден 1 документ | проля.    |               |                     |                         |
| ЭТАЛОН<br>ОNLINE                                                                                                    |                                 | Введите запрос для поиска п                                                                                                    | о текстам документов                                                                  |                                                                                                    |                              |                                                     | ЕТРЫ      | Найти         |                     | ▲ ☆ &                   |
|                                                                                                    |                                 |                                                                                                    |                                                                                       |                                                                                                    |                              |                                                     |           |               |                     |                         |
|                                                                                                    | Кодексь                         | и Документы по темам                                                                                                    | Новые документы                                                                       | Справочная информация                                                                               | Дополните                    | ельные ресурсы                                      | О систем  | e             |                     | 🕞 Выбрать язык   🔻      |
| Главная / Закон Республика                                                                                              | Кодексь<br>и Беларусь №         | а Документы по темам<br>в 361-3 (Закон Республики Бела                                                                                                    | Новые документы<br>русь от 10 января 2000 г.                                          | Справочная информация                                                                               | Дополните                    | эльные ресурсы                                      | О систем  | e             | _                   | Выбрать язык   🔻        |
| Главная / Закон Республика<br>С С С С С С<br>Снатурауния ст                                                             | Кодексь<br>и Беларусь №<br>Е: 🐑 | а Документы по темам<br>з 361-3 (Закон Республики Бела<br>) 📰 🗊 🕞 30                                                                                                    | Новые документы<br>русь от 10 января 2000 г .<br>С Ободи<br>на фор                    | Справочноя информация<br><br>ть<br>не і Акалитическоя<br>янборяация                                 | Дополните                    | эльные ресурсы                                      | О систем  | 10            | _                   | Выбрать язык   •        |
| Главная / Закон Республика<br>С С С С С С С С С С С С С С С С С С С                                                     | Кодексь<br>и Беларусь №<br>Е 🐑  | а Документы по тенам<br>а 361-3 (Закан Республики Бела<br>а а а а а а а а а а а а а а а а а а а                                                                                                     | Нолые документы<br>русь от 10 янааря 2000 г.<br>русь от 10 янааря 2000 г.             | Справочноя информация<br><br><br><br><br><br><br>                                                   | Дополните<br>:ЛАРУСЪ<br>61-3 | эльные ресурсы                                      | Осистен   | e             |                     | C Budgett, Road   V     |
| Главная / Закон Республика<br>С С С С С С С С С С С С С С С С С С С                                                     | Кодексь<br>и Беларусь №<br>Е 🐑  | а Документы по тенам<br>а 361-3 (Закон Республики Бело<br>а арана и арана и арана<br>а арана и арана и арана<br>а арана и арана и арана<br>а арана и арана и арана<br>а арана и арана и арана и арана и арана и арана и арана и арана и арана и арана и арана и арана и арана и арана<br>а арана и арана и арана и арана и арана и арана и арана и арана и арана и арана и арана и арана и арана и арана<br>а арана и арана и арана и арана и арана и арана и арана и арана и арана и арана и арана и арана и арана и арана<br>а арана и арана и арана<br>арана и арана и арана<br>арана и арана и арана и арана и арана и арана и арана и арана и арана и арана и арана и арана и арана и арана и арана и арана и арана и арана и арана и арана и арана и арана и арана и арана | Новые документы<br>русь от 10 января 2000 г.<br>С С С С С С С С С С С С С С С С С С С | Справочная информация<br>ть информация Закон республики Бе 10 жваря 2000 г. № 3 сеспублики Беларусь | Дополните<br>БЛАРУСЪ<br>61-3 | -                                                   | О систем  | 10            |                     | C Budgens raue   V      |

#### 4.6 ПЕРЕХОД НА ДРУГИЕ РЕСУРСЫ

Если документ содержит связи с другими ресурсами, то при нажатии на

Аналитическая информация

i будет предоставлен список ресурсов, по которым можно кнопку перейти и просмотреть соответствующую информацию.

| Главн | Главная / Закон Республики Беларусь № 361-3 (Закон Республики Беларусь от 10 января 2000 г                                                                                    |                       |  |   |    |   |        |                   |                  |                                    |                                   |                                |                               |  |
|-------|----------------------------------------------------------------------------------------------------|-----------------------|--|---|----|---|--------|-------------------|------------------|------------------------------------|-----------------------------------|--------------------------------|-------------------------------|--|
| 0     | ē                                                                                                    | $\overleftrightarrow$ |  | E | Ş. | ≣ | Ē      |                   |                  |                                    | Ð                                 | Обсудить<br>на форуме          | і Аналитическая<br>информация |  |
|       | GBLby (бухгалтерсикй<br>портал)<br>НЦПИ 7СЪ                                                                                                    |                       |  |   |    |   |        |                   |                  |                                    |                                   |                                |                               |  |
|       |                                                                                                    |                       |  |   |    |   |        | О норм            | ативн            | ых пра                             | авовых                            | актах <mark>Рес</mark> і       | <del>тублики</del> Беларусь   |  |
|       |                                                                                                    |                       |  |   |    |   | i<br>o | Принят<br>Эдобрен | Палато<br>Совето | ой предст<br>ом <mark>Респу</mark> | тавител<br><mark>⁄блики</mark> 22 | ей 14 декабря<br>2 декабря 199 | 1999 года<br>9 года           |  |
|       | Изменения и дополнения:<br>Вакон Республики Беларусь от 4 января 2002 г. № 81-3 (Национальный реестр правовых актов Республики<br>Беларусь, 2002 г., № 7, 2/830) <Н10200081>; |                       |  |   |    |   |        |                   |                  |                                    |                                   |                                |                               |  |

Также документ можно обсудить на форуме. Для этого необходимо нажать на Обсудить

кнопку

на форуме

Спасибо, что выбрали ИПС «ЭТАЛОН-ONLINE»!